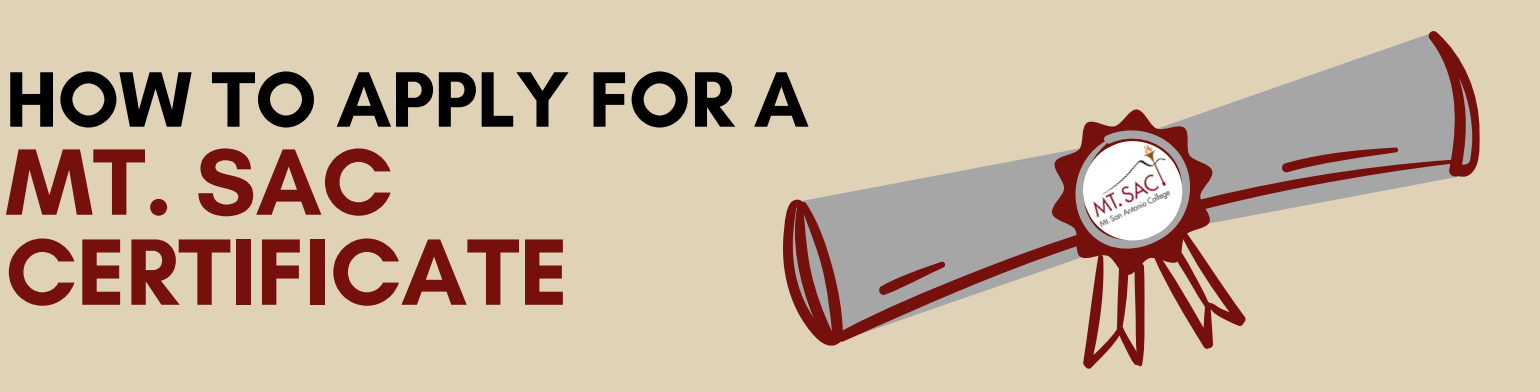

Login: **inside.mtsac.edu** (portal). View the "student self-service" card. Click **"Graduation Application"** and click again #45 Graduation and Certificate Application".

Student Self Service

Graduation Application

45. Graduation and Certificate Application

Select " Submit Certificate Application" **Submit Certificate Application** 

| "Certificate Term"                                                                                                 | Fall 2024   |
|----------------------------------------------------------------------------------------------------|-------------|
| From the drop-down menu, select the term in which you will complete (or have already completed) the course for the | Winter 2025 |
| certificate: Fall, Winter, Spring or Summer.                                                                       | Spring 2025 |
|                                                                                                    | Summer 2025 |

## "Program"

From the drop-down menu, select the certificate you will complete (or have already completed)

## "Catalog Year" & Submit

Select the year you started at Mt.SAC. Example: Fall 2023 Catalog Year or Fall 2024.

## Submit Certificate Application

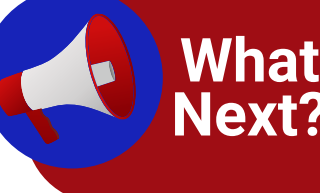

Admissions & Records (A&R) will verify course information. An email notification will be sent your Mt. SAC email explaining the status of your certificate application before the term concludes. Got questions? Contact Admissions & Records at 909-274-4415.

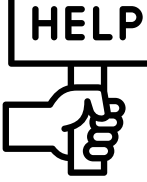

Need Assistance with certificate application? Contact the Counseling Department (909) 274–4380 or go bit.ly/3YcaJvC

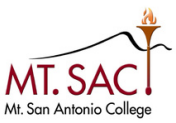

COUNSELING SERVICES